圖書館推薦採訪系統使用方法 修改個人 E-mail 常見問題

圖書館推薦採訪系統使用方法

【一般推薦】 【閱選推薦】

一、請連結到圖書館薦購系統網址 <u>http://163.25.115.204/RAMS2013/</u>
 在畫面左方,點選《以讀者身分登入》進入圖書館讀者登入系統,輸入與圖書館
 Web2.0 個人化服務之帳號密碼登入(學生帳號預設為學號或者身分證號、教職員
 工帳號預設為身分證號碼或者 Notes ID,密碼皆預設為出生年月日)。

| 長康大學,<br>Chang Gung University | 永康現 | 目前         長庚大學圖書館         您好, 來發           輸減資料準算終効系统(2013)             .ibrary         積者操作手冊 User Manual         顯示語文 | 【 (登出)<br>: Chinese 🔽 |
|--------------------------------|-----|----------------------------------------------------------------------------------------------------|-----------------------|
| 首頁                             |     |                                                                                                    |                       |
| ● 您好, 歡迎登入~                    | 最新公 | 告 最新推薦 最新到館 推薦資料處理時法                                                                                                    |                       |
| 以請者身分登入                        |     | 題名 / 作者 / 出版者                                                                                                    | 推薦日期                  |
|                                | 1   | 樓下住個GAY / 陳克華 / 二魚文化 / 9789865813802                                                                                     | 2016-12-19            |
| 以管理身分立入                        | 2   | 怪物 / 山田宗樹 / 獨步文化 / 9789865651602                                                                                         | 2016-12-19            |
| 歡迎使用薦購系統推薦書<br>刊資料   木館物頃館破發   | 3   | 生涯發展與規劃:為職涯發展做準備(第三版) / 王淑俐 / 揚智文化 / 9789862982280                                                                       | 2016-12-19            |
| 展政策及經費狀況決定是                    | 4   | 邪惡事業 / J.K.羅琳 / 皇冠 / 9789573332435                                                                                       | 2016-12-19            |
| 台採時。 追醒你失查詢館蒙日袋,               | 5   | 成功創業前的萬全準備:日本創投專家的8大類、83項糖準建議 / 濱口隆則 / 臺灣東販 /<br>9789864750696                                                           | 2016-12-19            |
| 如果圖書館已有該館藏,                    | 6   | 精通SolidWorks 2016進階篇 / 陳俊鴻 / 經瑋文化 / 9789869314930                                                                        | 2016-12-19            |
| 就可以趕快借閱先睹為快<br>喔!              | 7   | 精通SolidWorks 2016基礎篇 / 陳俊鴻 / 經瑋文化 / 9789869314923                                                                        | 2016-12-19            |
|                                | 8   | 糖衫PhotoShop CS6、Illustrator CS6、InDesign CS6平面設計三元素 / 陳珊珊 / 經瑋文化 /<br>9789869291293                                      | 2016-12-19            |
|                                | 9   | 看圖例學AutoCAD範例錦囊 / 廖高德 / 經瑋文化 / 9789869314909                                                                             | 2016-12-19            |
|                                |     | 米師加御教社・「使用「韓代的安立邦本」住宅教社工会重知道的具報会来被判「ノニンや澤」程                                                                              |                       |

若忘記密碼,請點選右側系統說明中點選《忘記密碼處理方式》,填入圖書館 Web2.0個人化服務的帳號及電子信箱(學生預設為學校信箱),當讀者資訊中的電 子信箱與您輸入的"電子信箱"是符合時,新密碼會寄到您的電子信箱。

|                                                          | 長庚大學首頁 / 圖書館首頁 / English                                                                                                    |
|----------------------------------------------------------|----------------------------------------------------------------------------------------------------|
| 長庚大學<br>Chang Gung Uni                                   | <b>圖書館</b> 系統登入服務<br>versity Library System Login Service                                                                                                    |
| 使用者登入/ User login<br>讀者密碼/Password<br>全入/Login 取演/Cancel | <ul> <li>糸統說明         <ul> <li>● 帳號客碼說明                  時輸入圖書館Web2.0個人信閱記錄查詢之領號(學生證號或身分證)及座碼(預設座碼為圖層生日民圖年月<br/>日)                  </li> <li>● 相關注意事項:                  客作權提醒:                  ・使用全文資料讀單重醫醫財產權,服裝使用任何軟體進行条統性地自動下載、傳播與持有超過合理範圍的資<br/>料。                  ・資料確認於個人教學及學術研究使用,請勿流通或進行商業性使用。若違反規定經查證醫費,讀者需自行負<br/>違相繁的法律責任:                  </li> <li>● 蘇絡電話:(33)2118800 轉 5240(信還書)、5622(參考協約、5270(視聽中心)</li> </ul> </li> </ul> |
|                                                          | <ul> <li>● 電子事件: libwww@mail.cgu.edu.tw</li> <li>● 重新設定座碼處理方式</li> <li>● 忘記座碼處理方式</li> </ul>                                                                                                    |

## 【一般推薦】

二、登入畫面後,即可看到各類型資料的推薦畫面,您可以選擇想推薦的資料類 型予以推薦(系統提供:圖書資料、視聽資料、期刊雜誌、資料庫)。

| - | 首頁 我要推薦 個人資料       |                          |              |        |      |  |  |
|---|--------------------|--------------------------|--------------|--------|------|--|--|
| Ē | 目前位置:我要推薦>1.推薦圖書資料 |                          |              |        |      |  |  |
|   | 填寫推薦資料 推薦          | 垷聽資料 推薦期刊雜誌 推薦資料庫        |              |        |      |  |  |
|   | 請輸入「題名」或「作者        | 」等資訊,利用查網路書店功能帶入完整的出版資訊以 | 利館員徵詢到正確的圖書。 |        |      |  |  |
|   | 欄位名稱               | 欄位內容                     |              |        | 說明事項 |  |  |
|   | 出版語文:              | 正體中文                     | ~            |        |      |  |  |
|   | 媒體型態:              | 紙本                       | $\checkmark$ |        |      |  |  |
|   | 題名:                |                          |              | 查詢網路書店 |      |  |  |
|   | 作者:                |                          |              | 查詢網路書店 |      |  |  |
|   | 出版者:               |                          |              |        |      |  |  |
|   | 版本:                |                          |              |        |      |  |  |
|   | 出版年:               |                          |              |        |      |  |  |
|   | ISBN :             |                          |              | 查詢網路書店 |      |  |  |

三、輔助書目查尋:

1.輸入已知題名、作者或 ISBN 等資料, 選取欄位右方《查詢網路書店》, 查詢結 果會在網頁下方顯示。

| 首頁  我要推薦        | 固人資料                                 |           |                         |  |  |  |
|-----------------|--------------------------------------|-----------|-------------------------|--|--|--|
| 目前位置:我要推薦 > 1.持 | 目前位置:我要推薦 > 1.推薦圖書資料                 |           |                         |  |  |  |
| 填寫推薦資料 推薦       | 填寫 注票 資料 推薦期刊转誌 推薦資料庫                |           |                         |  |  |  |
| 請輸入「題名」或「作者     | 」等資訊,利用查網路書店功能帶入完整的出版資訊以利館員徵詢到正確的圖書。 |           |                         |  |  |  |
| 欄位名稱            | 欄位內容                                 |           | 說明事項                    |  |  |  |
| 出版語文:           | 正體中文                                 | ]         |                         |  |  |  |
| 媒體型態:           | 紙本                                   | ]         |                         |  |  |  |
| 題名:             |                                      | 查詢網路書店    |                         |  |  |  |
| 作者:             |                                      | 查詢網路書店    |                         |  |  |  |
| 出版者:            |                                      |           |                         |  |  |  |
| 版本:             |                                      |           | 輔助書目査尋                  |  |  |  |
| 出版年:            |                                      |           |                         |  |  |  |
| ISBN :          |                                      | 查詢網路書店    |                         |  |  |  |
| 資料類型:           | 圖書資料                                 |           |                         |  |  |  |
|                 |                                      | 請提供任何可協助採 | 購之資訊                    |  |  |  |
| 推薦說明:           |                                      | 若為課程參考用資料 | ,請註明【課程名稱】<br>, 請註明【照次】 |  |  |  |
|                 |                                      | 若推薦採購量大於1 | ,請註明【數量】                |  |  |  |
| 說明介紹網址:         |                                      |           |                         |  |  |  |
| 送出資料 清空資料       | 網路書店查不到資料時,請逕行填寫其他書目資料欄位             |           |                         |  |  |  |

2.於搜尋結果後方選取[檢視與推薦資料],可檢視各網路書店對該資料的介紹, 也可直接點選《我要推薦本書》將會自動填入各項欄位進行推薦。

|    | 中間舞台。         | 工碑中立                                                   |                                                                                |
|----|---------------|--------------------------------------------------------|--------------------------------------------------------------------------------|
|    | 山瓜田人・         |                                                        |                                                                                |
|    | 媒體型態:         | 紙本                                                     |                                                                                |
|    | 題名:           |                                                        | 查詢網路書店                                                                         |
|    | 作者:           | 蔣瘇                                                     | 查詢網路書店                                                                         |
|    | 出版者:          |                                                        |                                                                                |
|    | 版本:           |                                                        |                                                                                |
|    | 出版年:          |                                                        |                                                                                |
|    | ISBN :        |                                                        | 查詢網路書店                                                                         |
|    | 資料類型:         | 圖書資料                                                   |                                                                                |
|    | 推薦說明:         |                                                        | 請提供任何可協助採購之資訊<br>若為課程參考用資料,請註明【課程名稱】<br>若有指定特定之版次,請註明【版次】<br>若推薦採購量大於1,請註明【數量】 |
|    | 說明介紹網址:       |                                                        |                                                                                |
| 送出 | 資料 清空資料       | 料 網路書店查不到資料時,請逕行填寫其他書目資料欄位                             |                                                                                |
| 序赞 | 虎             | 題名/作者/出版者/出版年/ISBN                                     |                                                                                |
| 1  | 蔣勳紅樓夢         | 青年版(四) 韶華竟白頭《紅樓夢》 六十一至八十回的青春回憶 / 蔣勳 / 財團法人趨勢教育         | 基金會 / 2015-09-10 / 缺 / [檢視與推薦資料]                                               |
| 2  | 蔣勳孤獨三         | 書:《因為孤獨的緣故》、《島嶼獨白》、《孤獨六講》/ 蔣勳 / 聯合文學 / 201<br>百詢       | 【博客來】對本書的介紹<br>【三民書局】對本書的介紹                                                    |
| 3  | <b>捨得,捨</b> 不 | 得:帶著金剛經旅行(附贈蔣勳念誦金剛經CD) / 蔣勳 / 有席文化 / 2014-11-01 / 缺 查詢 | 【Amazon】對本書的介紹                                                                 |
| 1  | さをあんが14年1年に   | ≠ケ阳/ 、〜m/hn時時美がクロ、左/訪新/計開注:約款款式台へ会/3015.00.1<br>我要打    | 自薦本書                                                                           |

| 题名/作者/出版者/出版年/ISBN                          |                                 |            |          |                   |                 |  |
|---------------------------------------------|---------------------------------|------------|----------|-------------------|-----------------|--|
| 》、《孤獨六講》/ 蔣勳/ 聯合文學/ 2015-10-08/ 缺/[檢視與推薦資料] |                                 |            |          |                   |                 |  |
| →至八十回的青春回憶/                                 | 查詢【博客來】對本書的介紹<br>查詢【三民書局】對本書的介绍 | 1          | 5-0      | 9-10/缺/[檢:        |                 |  |
| 「經CD)/蔣勳/有鹿文代                               | 查詢【Amazon】對本書的介紹                |            |          | 可且按點選《<br>書》,自動填/ | 我要推廌本<br>人各項欄位。 |  |
| 勳/財團法人趨勢教育基                                 | <u>我要推薦本書</u> →                 | 可直接<br>本書》 | 點邊<br>進行 | 髦《我要推薦<br>「推薦。    |                 |  |

- 四、網路書店查不到資料時,請逕行填寫其他資料資料欄位,為能盡速審核,各 項欄位資料請儘可能填寫正確,**紅色字體欄位為必填項目**,<u>出版語文及媒體</u> <u>型態可另行選擇</u>,填寫後點選「<u>送出資料</u>」。
  - 『推薦說明欄』:提供填寫特別需求及說明
    - > 若為課程參考用資料,請註明【課程名稱】
    - ▶ 若有指定特定之版,請註明【版次】
    - ▶ 若推薦採購量大於1,請註明【數量】

| 入「題名」或「作者     | 」等資訊,利用查網路書店功能帶入完整的出版資訊以利館員徽詢到正確的圖書。 |                                                                                |
|---------------|--------------------------------------|--------------------------------------------------------------------------------|
| 欄位名稱          | 欄位內容                                 |                                                                                |
| 出版語文:         | 正體中文                                 | <b>▼</b> □ 選擇語乂別                                                               |
| 媒體型態:         | 紙本                                   | ✓ 可選擇媒體型態                                                                      |
| 題名:           |                                      |                                                                                |
| 作者:           |                                      | 查詢網路書店                                                                         |
| 出版者:          |                                      |                                                                                |
| 版本:           |                                      |                                                                                |
| 出版年:          |                                      |                                                                                |
| ISBN :        |                                      | 查詢網路書店                                                                         |
| 資料類型:         | 圖書資料                                 |                                                                                |
| <u>推薦</u> 說明: |                                      | 請提供任何可協助採購之資訊<br>若為課程參考用資料,請註明[課程名稱]<br>若有指定特定之版次,請註明[版次]<br>若推薦採購量大於1,請註明[數量] |

五、推薦成功畫面,可選擇推薦資料到館後是否自動新增預約,推薦成功後可選 擇將《視窗切換到我的推薦歷史》或者可選擇《繼續推薦圖書資料》,確認 各項欄位資料正確後點選「<u>推薦本書</u>」。

如果您推薦資料的出現以下情況者,請在"推薦者說明"欄位填入相關說明。

- ▶ 出版年代至今已超過<u>五年</u>以上。
- ▶ 中文資料價格高於六千台幣、外文資料高於三百美元。

| 🌈 我要推薦本書    | ✔ 我要推薦本書                                                                                                    |  |  |  |  |  |
|-------------|----------------------------------------------------------------------------------------------------|--|--|--|--|--|
| 填寫推薦資料 館藏   | 续寫推開資料 館藏畫詞結果                                                                                                    |  |  |  |  |  |
| 如果您想要推薦的資料, | 如果您想要推薦的資料,在館藏条統已經有的話,請在"填寫推薦資料"頁鏡中的推薦者說明欄位填入相關說明。                                                                   |  |  |  |  |  |
| 欄位名稱        | 資料內容                                                                                                    |  |  |  |  |  |
| 題名:         | 微塵世界:蔣勳念誦金剛經(有聲書)                                                                                                    |  |  |  |  |  |
| 作者:         | 蔣勳                                                                                                    |  |  |  |  |  |
| 出版者:        | 有鹿文化                                                                                                    |  |  |  |  |  |
| 出版目:        | 2014-11-07                                                                                                    |  |  |  |  |  |
| ISBN :      | 9789866281877                                                                                                    |  |  |  |  |  |
| 書介網址:       | http://search.books.com.tw/redirect/move/key/%E8%94%A3%E5%8B%B3/area/mid/item/0010653610/page/1/idx/20/cat/001/pdf/1 |  |  |  |  |  |
| 版本:         |                                                                                                    |  |  |  |  |  |
| 推薦者說明:      |                                                                                                    |  |  |  |  |  |
| 到館預約:       |                                                                                                    |  |  |  |  |  |
| 推薦本書推薦成功    | 1後,我要: 			 ● 視窗切換到我的推薦歷史 ○ 繼續推薦圖書資料                                                                                  |  |  |  |  |  |

六、如果推薦資料**圖書館已有**或者**有其他人推薦**,將會出現以下畫面,可勾選推 薦資料到館時是否接收到館通知,請按《關閉視窗》推薦其他資料。

| 🌈 我要推薦本書                |                                       |
|-------------------------|---------------------------------------|
| 欄位名稱                    | 資料內容                                  |
| 讀者推薦資料                  |                                       |
| 題名:                     | 身體記憶52講(2版)                           |
| 作者:                     | 深意                                    |
| ISBN :                  | 9789573278078                         |
| 現有推薦資料                  |                                       |
| 題名:                     | 身體記憶52講(2版)                           |
| 作者:                     | 深意制                                   |
| ISBN :                  | 9789573278078                         |
| 處理狀態:                   | 書利館                                   |
| 資料類型:                   | 圖書資料                                  |
| 媒體型態:                   | 圖書資料:紙本                               |
| 重複推薦狀態                  |                                       |
|                         | 很抱歉,您正要推觽的資料已經有其他人提出了。歡迎您繼續推薦其他資料,謝謝~ |
| □本書到館時請通知               | 我國開視窗                                 |
| 若有特殊需求請聯約<br>圖書資料推薦 (圖採 |                                       |

## 【閱選推薦】

# 七、圖書館會定期推出書單供讀者勾選推薦,登入推薦系統後選取《我要推薦》 →《閱選資料推薦》

|             | 長康大學 JAAN<br>Chang Gung University | a <b>圖書館</b><br>Library | 長庚大學圖書館<br><sup>館藏資料推薦採訪系统(2013)</sup> |
|-------------|------------------------------------|-------------------------|----------------------------------------|
| 首頁          | 我要推薦個人資料                           |                         |                                        |
| 目前位記        | 1.推薦圖書資料                           |                         |                                        |
| 博商          | 2.推薦視聽資料                           | 推薦期刊雜註 推薦資料庫            |                                        |
|             | 3.推薦期刊雜誌                           |                         |                                        |
| <b>請</b> 朝/ | 4.推薦資料庫                            | 用宣網路書店功館带入完整的出版資訊以利館員會  | 款詞判止確的圖書。<br>                          |
|             | 5.閱選資料推薦                           | 欄位內容                    |                                        |
|             | 6.推薦資料總覽                           |                         |                                        |
|             | 深暄室想・ 社平                           |                         |                                        |

- 八、閱選資料推薦
  - 1. 可於資料類型選擇圖書資料或視聽資料等,
  - 2. 選取資料類型後點選「開始查詢」,
  - 於下方清單中勾選想推薦的資料,可點選 D 換頁,可以勾選多筆 資料,惟不得超過 20 筆。
  - 4. 勾選完成後點選<u>「我要推薦」。</u>

| 最新資料 (<br>推薦日期:<br>■查詢結果( | 透音論 書寫分野       1     資料類型:     圖書資料     語文:     ▼     開始查詢     2       找到 760 筆)     第 |      |      |
|---------------------------|----------------------------------------------------------------------------------------|------|------|
| 排序欄位                      | 上傳日期 ▼ 毎頁筆數: 10 ∨ 跳至頁數: 1 / 76 跳頁                                                      |      |      |
| 序號 🗌                      | 題名丨作者丨出版者                                                                              | 資料類型 | 功能項目 |
| 1 ☑ 圖解                    | 《品添加物與實務/張哲朗、李明清、黃種華、吳柏穗、顏文俊、蔡育仁、徐能振、邵隆志/五南圖書出<br>長公司                                  | 圖書資料 | Q    |
| 2 🗹 嘉義                    | 烏好小旅行:吮指小吃X懷舊建築X人文風情 / 江明麗著;何忠誠、高建芳 攝影 / 四塊玉文創                                         | 圖書資料 | Q    |
| 3 🗌 大陸                    | 为銷展店指南及門店營運Know How / 袁明仁 / 外貿協會                                                       | 圖書資料 | Q    |
| 4 🗌 不可                    | 下知的業務教戰守則 / 黃震宇 / 外貿協會                                                                 | 圖書資料 | Q    |
| 5 🔽 萬用                    | 號場英語手冊 / 佘秀美 / 外貿協會                                                                    | 圖書資料 | Q    |
| 6 🗌 My s                  | enery only for you: 那些不美的臺灣風景 / 汪正翔 / 田園城市文化事業有限公司                                     | 圖書資料 | Q    |
| 7 🗌 人機                    | 个面:觸控技術賞務/石文傑、白皓天、林家名/全華圖書                                                             | 圖書資料 | Q    |
| 8 🗌 現代                    | 多媒體實務與應用/視覺文創工作室/全華圖書                                                                  | 圖書資料 | Q    |
| 9 🗌 類神                    | 密網路/黃國源/全華圖書                                                                           | 圖書資料 | Q    |
| 10 🗌 Phot                 | shop CS6快速上手 / 全華研究室、王麗琴 / 全華圖書                                                        | 圖書資料 | 0    |
| 4 💆                       | 我要推薦 70可以勾選多筆資料以進行推薦作業,惟不得超過 20 筆,敬請見諒                                                 | 3    | HIFH |

九、系統會進行複本比對,如已有他人推薦則不會再推薦,請按「**確定推薦」**進行推薦。

| <b>国</b> 複本比對 |                                                    |                              |                  |     |      |        |
|---------------|----------------------------------------------------|------------------------------|------------------|-----|------|--------|
| 序號            | 題名                                                 | 作者                           | 出版者              | 定價  | 資料類型 | 比對結果   |
| [20151002開選]  |                                                    |                              |                  |     |      |        |
| 1 🗸           | 流傳千年的本草養生智慧                                        | 李興廣 編著                       | 俊嘉文化             | 250 | 圖書資料 | 查無館藏資料 |
| 2 🗸           | 攝影的思辨:加與減的關鍵思維與自我練習                                | 史提夫・強森                       | 商周文化             | 400 | 圖書資料 | 已有他人推薦 |
| 3 🗸           | 腸道健康食物排行榜                                          | 聯合營養諮詢中心<br>陳彥甫營養師           | 康鑑文化             | 280 | 圖書資料 | 查無館藏資料 |
| 4             | 消失的國度                                              | 奧崴尼・卡勒盛<br>Auvinni Kadreseng | 麥田出版             | 420 | 圖書資料 | 查無館藏資料 |
| 5 🗸           | 消癌關鍵在通不在攻:秘方大醫董有本「通養全身」的防<br>癌消癌秘技                 | 田原                           | 華茂文化傳播           | 270 | 圖書資料 | 查無館藏資料 |
| [20151        | 016關選]                                             |                              |                  |     |      |        |
| 1 🔽           | 我在全世界度假:壓力歸0,瘰疬系旅遊勝地101選                           | 李淳朴 編著                       | 上奇科技             | 300 | 圖書資料 | 查無館藏資料 |
| 2 🗸           | 100種藥草療癒全書:史上最完整的藥草寶典,100種藥草<br>圖解X藥草的使用&應用X美味藥草食譜 | 喬夏 作; 呂麗秋<br>插畫              | 帕斯頓數位多媒體<br>有限公司 | 480 | 圖書資料 | 查無館藏資料 |
| 3 🗸           | NEW TOEIC單字800~900得分策略:每天10分鐘,輕取<br>900分(附MP3)     | 張瑪麗 編著                       | 哈福企業有限公司         | 279 | 圖書資料 | 查無館藏資料 |
| 4 🗸           | 灰色人性:發現潛伏在日常生活中的瘋狂                                 | 強·朗森                         | 商業周刊出版           | 380 | 圖書資料 | 查無館藏資料 |
| 回上一           | ·頁 確定推薦                                            |                              |                  |     |      |        |

十、系統通知信

凡是您所推薦的資料,您都會收到由系統主動向您報告推薦資料的處理狀態, 如:「書目資料審核中」、「與推薦者確認資料」、「無法購得」、「不予採購」、「書 到館」…等。

十一、 我的推薦歷史

如果想知道自己曾經推薦過哪些資料,以及這些推薦資料處理的狀況,可以點選 《個人資料》→《我的推薦資料》即可在畫面下方看到自己曾經推薦過的資料及 處理狀態,若處理狀態顯示書到館,點選超連結可直接連結至館藏系統。

| 首頁     我要推薦     個人資料       目前位置:個人資料     我的推薦資料       修改個人資料       //////////////////////////////////// |              | ▶ 推薦                     | 日期:〔                 | 開始重    | 查詢 |            |   |
|----------------------------------------------------------------------------------------------------|--------------|--------------------------|----------------------|--------|----|------------|---|
| 排序欄位:推薦日期 ▼ ▼ 毎頁顯示:10 ▼<br>序號                                                                           | 筆跳           | 至頁數: 4<br><b>推薦日期</b>    | /6 跳頁<br><b>處理狀態</b> | 複      | 推  | ▶ ▶ ▶ 功能項目 |   |
| 31 解讀 諸葛亮 / 童映閣 / 知書房出版社                                                                                | 圖書資料<br>圖書資料 | 2014-11-05               | 書到館                  | 否不     | 1  | Q          |   |
| 32                                                                                                    | 圖書資料         | 2014-11-05               |                      | -2     | 點  | 選書到館,      | 可 |
| <ul> <li>34 □ /濟于限个再提漸薄: 全損防智慧型于機症候群 / 木庫直昭 / 新目然主義</li> <li>35 □ 最具說服力的銷售: 信任 / 龐寶璽 / 詰成文化</li> </ul>  | 圖書資料<br>圖書資料 | 2014-11-05<br>2014-11-05 | 書到館                  | 전<br>전 | 連約 | 言至館藏系      | 統 |
| <ul> <li>36</li></ul>                                                                                   | 圖書資料<br>圖書資料 | 2014-10-31<br>2014-10-23 | 書到館書到館               | 종<br>종 | 1  | Q<br>Q     |   |
| 38 🗌 英文寫作高分衡刺:基礎篇 / 溫宥基 / 國際溝通出版社                                                                       | 圖書資料         | 2014-10-23               | 書到館                  | 쥼      | 1  | Q          |   |

#### 十二、 全部推薦資料

1.如果想知道全校同學或老師推薦過的圖書有哪些,可點選《我要推薦》→《推 薦資料總覽》。

|              | 長康大學<br>Chang Gung University  | <b>是</b> 現 | 副書館 <sup>您好,</sup> Library         衛藏資料推薦條餘系統(2013)         顯示語文                                                  | (登出)<br>: Chinese  ▼ |
|--------------|--------------------------------|------------|----------------------------------------------------------------------------------------------------|----------------------|
| 首頁           | 我要推薦 個人資料                      |            |                                                                                                    |                      |
| ⊛ 您好         | 1.推薦圖書資料                       | 夏新公        | 告 最新推薦 最新到館 推薦資料處理辦法                                                                                              |                      |
|              | 2.推薦視聽資料                       |            | tte trille trille ar tr                                                                                           | 从茶口抽                 |
| 8 <u>2</u> 1 | 3.推薦期刊雜誌                       |            | 趣名 / 作者 / 出版者                                                                                                    | 北周口州                 |
|              | ▲ 堆薩 溶料 康                      | 1          | 灰色人性:發現潛伏在日常生活中的瘋狂/強·朗森/商業周刊出版/9789869216128                                                                      | 2015-10-28           |
|              | 4. 征 庶 貞 科 埋<br>5. 閉 避 容 約 推 蘑 | 2          | NEW TOEIC單字800~900得分策略:每天10分鐘,輕散900分(附MP3)/張瑪麗 編著/哈福<br>企業有限公司/9789865616311                                      | 2015-10-28           |
|              | 6.推薦資料總覽                       | 3          | 100種藥草療癒全書:史上最完整的藥草寶典,100種藥草圖解X藥草的使用&應用X美味藥草食<br>譜/ 需夏 作;呂麗秋 插畫/帕斯頓數位多媒體有限公司/9789869209519                        | 2015-10-28           |
|              |                                | 4          | 我在全世界度假:壓力歸0,瘰疬糸旅遊勝地101選/李淳朴 編著/上奇科技/9789863754640                                                                | 2015-10-28           |
|              |                                | 5          | 消癌關鍵在通不在攻:秘方大醫董有本「通養全身」的防癌消癌秘技/田原/華茂文化傳播/<br>9789868928954                                                        | 2015-10-28           |
|              |                                | 6          | 腸道健康食物排行榜/聯合營養諮詢中心 陳彥甫營養師/康鑑文化/9789863731351                                                                      | 2015-10-28           |
|              |                                | 7          | 流傳千年的本草養生智慧 / 李與廣 編著 / 後嘉文化 / 9789865634186                                                                       | 2015-10-28           |
|              |                                | 8          | Listening to Pain: Finding Words, Compassion, and Relief / David Biro / W. W. Norton &<br>Company / 9780393340259 | 2015-10-28           |
|              |                                | 9          | 巴黎不出售:人人有房住、生活低負擔的法國好宅新思維/羅惠珍/尖端/9789571061931                                                                    | 2015-10-28           |
|              |                                | 10         | 我們的河:科學與救贖的追尋 / 費根 / 天下文化 / 9789863208655                                                                         | 2015-10-28           |
|              |                                | 11         | 步的巡救人生题·一位心理公标酬的生命致觉/温德十古姓/心雷工馆/9789863570431                                                                     | 2015-10-28           |

2.可利用上方的檢索欄位,用「題名」、「作者」等資料進行查詢,也可選擇由資料類型查詢。

| Ē | 首頁 手   | は要推薦 個人資料                                   |       |            |         |     |   |   |
|---|--------|---------------------------------------------|-------|------------|---------|-----|---|---|
| E | 目前位置:  | 我要推薦 > 6.推薦資料總覽                             |       |            |         |     |   |   |
|   | 推薦資料   | 快速查詢                                        |       |            |         |     |   |   |
| Г | 查詢欄    | 位: 小岐欄位 查詢字串:                               |       |            | _       |     |   | _ |
| L | 推薦日    | 推薦卑號<br>期:題名 資料類型: 處理狀態:                    |       | ▶ 出版語      | 玟:      | 開始書 | 詢 |   |
|   |        | 作者  圖書資科<br>                                |       |            |         |     |   |   |
| I | ■查詢    |                                             | C = C |            | 1       |     |   | 2 |
| L | 排店     | ISBN 夏秋年<br>調研ISSN 与百願示·10 × 筆              | 別の百割  | · 1 / 184  | 왜百      |     |   | м |
| H | 19F7 J |                                             | 此主只数  | . 1 / 104  | 加克      |     |   |   |
|   | 序號     | 題名 / 作者 / 出版者                               | 資料類型  | 推薦日期       | 處理狀態    | 複   | 推 | ち |
|   | 1      | 我在紐約,愛你/ 郁舜/ 時報出版                           | 圖書資料  | 2015-10-28 | 書目資料已確認 | 否   | 1 | Q |
|   | 2      | 打造身體一生不動怒的方法:如何整頓自律神經、消除焦慮 /<br>小林弘幸 / 天下雜誌 | 圖書資料  | 2015-10-28 | 書目資料已確認 | 否   | 1 | Q |
|   | 3      | 富裕的過一天 / 章心妍 / 悅讀名品                         | 圖書資料  | 2015-10-28 | 書目資料已確認 | 否   | 1 | Q |
|   | 4      | 一本讀懂人類圖:擁有被討厭的勇氣前,先讀懂自己的心靈地<br>圖/凱倫·柯瑞/野人   | 圖書資料  | 2015-10-28 | 書目資料已確認 | 否   | 1 | Q |
|   | 5      | 然後,我們都懂了/小生/三采                              | 圖書資料  | 2015-10-28 | 書目資料已確認 | 否   | 1 | Q |
|   |        |                                             |       |            |         |     |   |   |

十三、 登出系統

可點選右上角(登出),或者至《個人資料》→《登出系統》

| 長庚大<br>Chang Gung Un                                | 學 五末度祖 🔲<br>Library | <b>\$</b> 館 | 長庚大學圖書館<br>館藏資料推薦採訪条約 | 先(2013)          | 您好, (登出)<br>顯示語文: Chinese | ~ |
|-----------------------------------------------------|---------------------|-------------|-----------------------|------------------|---------------------------|---|
| 首頁 我要推薦                                             | 個人資料                |             |                       |                  |                           |   |
| 目前位置:我要推薦 >                                         | 我的推薦資料              |             |                       |                  |                           |   |
| 「<br>遠宮推羅 溶彩」 推                                     | 修改個人資料              | 推薦資料庫       |                       |                  |                           |   |
| 建物 1 原文,武「作                                         | 登出系統                |             | 始列正確的國書。              |                  |                           |   |
|                                                     | 1] 夺其机,机用直照阳目内划船    |             | (#JIII #ED) [2] # -   |                  |                           |   |
| 欄位名稱                                                |                     | 欄位內容        |                       |                  | 說明事項                      |   |
| 出版語文:                                               | 正體中文                |             | ✓                     |                  |                           |   |
|                                                     |                     |             |                       |                  |                           |   |
| 燥 <u>恒空</u> 態・                                      | 紙本                  |             | ~                     |                  |                           |   |
| · · · · · · · · · · · · · · · · · · ·               | 紙本                  |             | ✓                     | 查詢網路書店           |                           |   |
| · 建型版·<br>                                          | 紙本                  |             | ▼                     | 查詢網路書店<br>查詢網路書店 |                           |   |
| · · · · · · · · · · · · · · · · · · ·               | 紙本                  |             |                       | 查詢網路書店<br>查詢網路書店 |                           |   |
| · 建型泡 · 建型泡 · 建乙 · 建乙 · · · · · · · · · · · · · · · | 紙本                  |             | ×                     | 查詢網路書店<br>查詢網路書店 |                           |   |
| 課題型想 ·<br>題名:<br>作者:<br>出版者:<br>版本:<br>出版年:         | 紙本<br>              |             |                       | 查詢網路書店<br>查詢網路書店 |                           |   |

### 修改個人 E-mail

一、登入系統後,如需修改個人 E-mail 資料

1.請選上方功能選單中的《個人資料》→《修改個人資料》。

| Chang Gung  | Libra  | iry   | 館藏資料推薦採訪系統(2013 |
|-------------|--------|-------|-----------------|
| 首頁 我要推薦     | 個人資料   |       |                 |
| 目前位置:我要推薦 > | 我的推薦資料 |       |                 |
| (古商性善资料) (相 | 修改個人資料 | 性蔷薇树庙 |                 |
|             | 登出系統   | 正局員将連 | 川始昌御韵列元姊的周妻。    |

2. 在修改個人資料的畫面中選擇<u>「修改個人資料」</u>,系統會將畫面切入到圖書館 自動化系統的個人資料修改區,此時輸入您的帳號密碼後,就可以進行資料修改。

※如果不想收到系統所發出的圖書處理通知信,可以到選單最下層,在「希望收 到系統通知」的地方選擇「否」,點選「儲存資料」即可。選擇「否」後將**無法** 收到所有推薦進度的通知訊息。

| ■修改資料       | and the first of the first of t |  |  |  |
|-------------|----------------------------------------------------------------------------------------------------|--|--|--|
| 欄位名稱        | 欄位內容                                                                                                    |  |  |  |
| 帳號:         | 63363                                                                                                    |  |  |  |
| 密碼:         | *****                                                                                                    |  |  |  |
| 確認密碼:       | 您使用的登入帳號為圖書館證號,個人資料若有錯誤,請逕行至圖書館館藏系統更正您的個人資料。                                                                                                    |  |  |  |
| 姓名:         |                                                                                                    |  |  |  |
| 單位:         | 長庚大學 圖書館                                                                                                    |  |  |  |
| 身分:         |                                                                                                    |  |  |  |
| 電話:         |                                                                                                    |  |  |  |
| 手機:         |                                                                                                    |  |  |  |
| 信箱:         | @mail.cgu.edu.tw                                                                                                    |  |  |  |
| 希奎收到系統通知:   | 是                                                                                                    |  |  |  |
| 儲存資料 修改個人資料 |                                                                                                    |  |  |  |

3.點選《修改個人資料》→《修改住址/E\_mail》,可更改 E-mail 地址,修改完畢請按「更新」完成變更。

※請注意:修改 E-mail後,除薦購系統資訊變更外,會同步更改**圖書館通知之** E-mail。

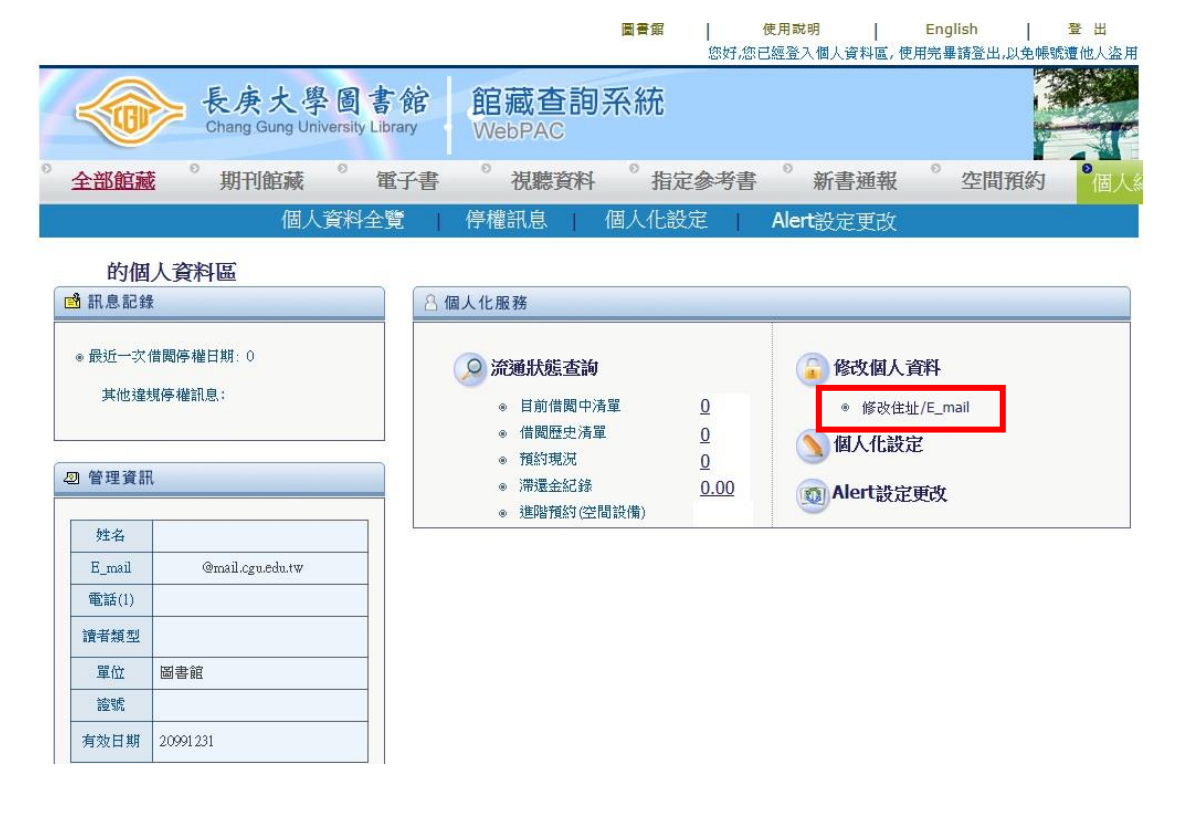

圖書館 | 使用說明 | English | 登出 您好,您已經登入個人資料區,使用完畢請登出,以免帳號遭他人盜用

| 長庚大學圖書館<br>Chang Gung University Library | 館藏查詢系統<br>WebPAC      |                                   |
|------------------------------------------|-----------------------|-----------------------------------|
| ◎ 全部館藏 ◎ 期刊館藏 ◎ 電子書                      | ◎ 視聽資料 ◎ 指定參考書 ◎ 新書通報 | <sup>2</sup> 空間預約 <sup>6</sup> 個人 |
| 個人資料全覽                                   | 停權訊息 個人化設定 Alert設定更改  |                                   |

#### 更新 的讀者地址

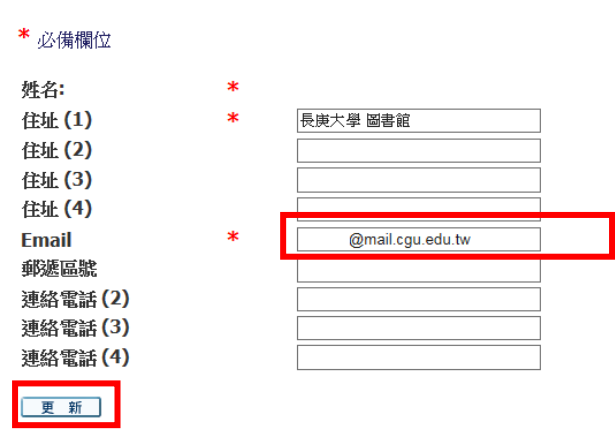

#### 常見問題

- ◆ <u>我收到圖書館的通知信,告訴我「推薦資料的資訊不足」,我該怎麼辦?</u>
- ◆ 如何知道「不予採購」、「無法購得」的原因?」
- ◆ 推薦完的資料可以做修改或是刪除嗎?
- ◆ 無法登入資料薦購系統該怎麼處理?
- ◆ 遇到薦購系統使用問題或對於推薦的資料有問題該如何聯繫?

#### 一、我收到圖書館的通知信,告訴我「推薦資料的資訊不足」,我該怎麼辦?

親愛的 您好, 您曾在 2015-10-28 推薦的: 推薦號: N600I19331 題 名:蔣勳孤獨三書:《因為孤獨的緣故》、《島嶼獨白》、《孤獨六講》 作 者:蔣勳 出版社:聯合文學 由於 相關推薦資訊可能不足,如 請說明推薦原因,作為圖書館或系所審查時參考 請您使用學校之帳號密碼登錄薦購系統 請點選"我的推薦資料"後,點選畫面右方的鉛筆圖示, 觀看圖書館意見後,填寫您的推薦原因後,點選【送出修訂】以回覆館員, 我們會再盡快進行資料審核,歡迎您繼續推薦其他圖書,謝謝! 圖書薦購系統相關問題請 e-Mail 至 libacg@mail.cgu.edu.tw 圖書薦購系統電話諮詢服務請於上班時間洽校內分機 3600 或 5278。 長庚大學圖書館 敬啟

1. 請連結到推薦系統網址 http://163.25.115.204/RAMS2013/

在畫面左方點選《以讀者身分登入》進入圖書館讀者登入系統,輸入與圖書館 Web2.0 個人化服務相同之帳號密碼即可登入

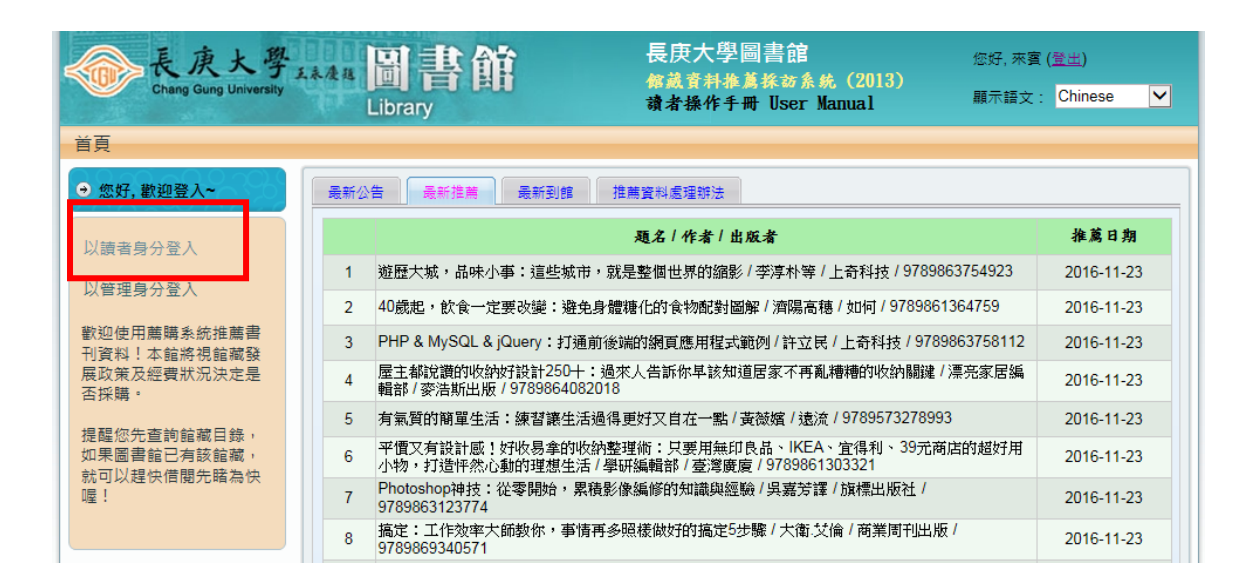

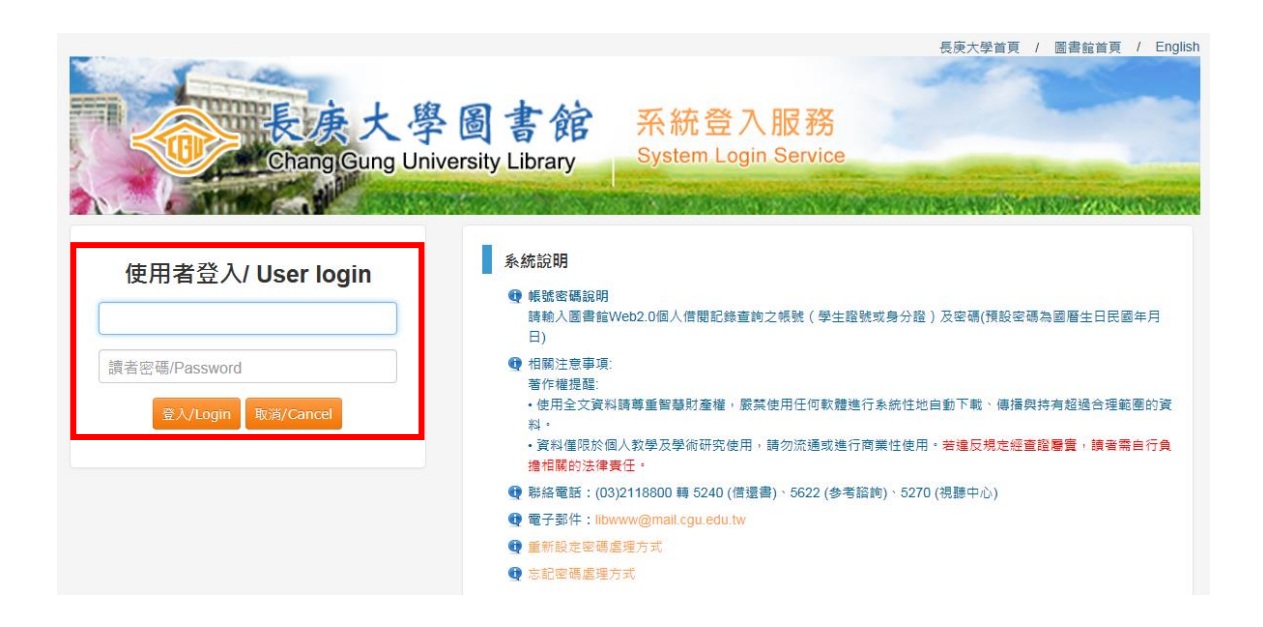

 登入畫面後,點選《個人資料》→《我的推薦資料》,右方處理狀態中有「與 推薦者確認資料」的狀態,請點選 <u>鉛筆</u>圖示,進入該筆推薦資料。

| 首頁 爭            | 战要推薦                     | 個人資料                                                                                                    |                          |                            |      |            |          |     |     |       |
|-----------------|--------------------------|----------------------------------------------------------------------------------------------------|--------------------------|----------------------------|------|------------|----------|-----|-----|-------|
| 目前位置:           | 個人資料:                    | 我的推薦資料                                                                                                    |                          |                            |      |            |          |     |     |       |
| +4: 300 320 401 |                          | 修改個人資料                                                                                                    |                          |                            |      |            |          |     |     |       |
| 1年高具小4          |                          | 登出系統                                                                                                    |                          |                            |      |            |          |     |     |       |
| 查詢欄             | 位:                       | <ul> <li>□ </li> <li>□ </li> <li< td=""><td>≓:</td><td>▼●珊丱能・</td><td></td><td>▶ 堆凿</td><td>148 .</td><td>围始書</td><td>韵</td><td></td></li<></ul> | ≓:                       | ▼●珊丱能・                     |      | ▶ 堆凿       | 148 .    | 围始書 | 韵   |       |
| 取利員             | . //.4 .                 |                                                                                                    | £.                       | - 處埋水態.                    |      |            | (#1).    |     | 240 |       |
| ■查詢約            | 結果 (找到                   | 」52 筆)                                                                                                    | Sec.                     |                            |      |            |          |     |     |       |
| 排序              | 鄂欄位: 推測                  | 鷦日期 ▼                                                                                                    | ~                        | ] 每頁顯示 : 10 🗸              | 筆跳   | 至頁數: 1     | /6 姚頁    |     |     | H     |
| 序號□             |                          | 題名 1-                                                                                                    | 作者 / 出版者                 | f                          | 資料類型 | 推薦日期       | 處理狀態     | 複   | 推   | 功能项目  |
| 1 🗆             | 流傳千年的                    | 的本草養生智慧/ 3                                                                                                    | ∑興廣 編著                   | / 俊嘉文化                     | 圖書資料 | 2015-10-28 | 書目資料待審核  | 否   | 1   | a 🎤 🗙 |
| 2 🗌             | 灰色人性:<br>出版              | 發現潛伏在日常的                                                                                                    | <b></b> 主活中的 瘋狂          | / 強 · 朗森 / 商業周刊            | 圖書資料 | 2015-10-28 | 書目資料待審核  | 否   | 1   | a 🎤 🗙 |
| 3 🗌             | NEW TOE<br>分 (附MP:       | IC單字800~900約<br>3)/ 張瑪麗 編書                                                                                                    | 导分策略:毎<br>≹/哈福企業す        | 天10分鐘,輕取900<br>肩限公司        | 圖書資料 | 2015-10-28 | 書目資料待審核  | 否   | 1   | ۹ 🌶 🗙 |
| 4 🗆             | 100種藥草<br>X藥草的修<br>畫/帕斯頓 | 療癒全書:史上最<br>使用&應用X 美味<br>動位多媒體有限公                                                                                                    | 完整的藥草<br>藥草食譜 / 喬]<br>试司 | 聲典, 100種藥草圖解<br>夏 作; 呂麗秋 插 | 圖書資料 | 2015-10-28 | 書目資料待審核  | 否   | 1   | ۹ 🌶 🗙 |
| 5 🗌             | 我在全世界<br>編著 / 上奇         | 厚度假:壓力歸0,<br>₩科技                                                                                                    | 療癒糸旅遊勝                   | #地101選/李淳朴                 | 圖書資料 | 2015-10-28 | 書目資料待審核  | 否   | 1   | ۹ 🌶 🗙 |
| 6               | 消癌關鍵在<br>癌秘技/田           | E通不在攻:秘方ス<br>I原 / 華茂文化傳播                                                                                                    | 大醫董有本「!<br>}             | 通養全身」的防癌消                  | 圖書資料 | 2015-10-28 | 書目資料待審核  | 否   | Y   | ۹ 🎤 🗙 |
| 7 🗌             | 腸道健康會<br>文化              | (物排行榜/聯合管                                                                                                    | 讀養諮詢中心                   | 陳彦甫営養師 / 康鑑                | 圖書資料 | 2015-10-28 | 書目資料待審核  | 否   | 1   | a 🌶 🗙 |
| 8               | 蔣勳孤獨三<br>六講》/ 蔣          | 三書:《因為孤獨的<br>[勳/ 聯合文學                                                                                                    | 的緣故》、《.                  | 島嶼獨白》、《孤獨                  | 圖書資料 | 2015-10-28 | 與推薦者確認資料 | 否   | 1   | a 🥒   |

 進入修改畫面後,可在「館員審查註記」欄位看見圖書館或系所提出的意見, 您可直接修改各欄位資料,或者在推薦者說明中寫下推薦原因,若確認填寫 完畢,請按下「儲存資料」,此時圖書館就會收到您的意見。

| ・ (四ノく)夏 小子 ~ うんりううせけ | 馬寶科                                                                                                    |
|-----------------------|----------------------------------------------------------------------------------------------------|
| 結果頁面                  |                                                                                                    |
| 資料                    |                                                                                                    |
| 欄位名稱                  | 欄位內容                                                                                                    |
| 推薦單號:                 | N600119331                                                                                                 |
| 題名:                   | 蔣勳孤獨三書:《因為孤獨的緣故》、《島嶼獨白》、《孤獨六講》                                                                             |
| 作者:                   | 蔣勳                                                                                                    |
| 出版者:                  | 聯合文學                                                                                                    |
| 分類號:                  |                                                                                                    |
| 版本:                   |                                                                                                    |
| 出版日:                  | 2015-10-08                                                                                                 |
| ISBN :                | 9789863231370                                                                                              |
| 資料類型:                 | <b>濕實實濕</b>                                                                                                |
| 媒體型態:                 | 圖書資料:紙本                                                                                                    |
| 出版誦文:                 | <sup>正體中文</sup> 增修昔日貝和                                                                                     |
| 推薦日期:                 | 2015-10-28                                                                                                 |
| 推薦權限:                 | 一般推薦                                                                                                    |
| 推薦者單位:                | 長庚大學 圖書館                                                                                                   |
| 推薦者說明:                | 本書可增進本校師生人文素創<br>填寫推薦說明                                                                                    |
| 書目資料審查者:              | EBK                                                                                                    |
| 館藏發展審查者:              |                                                                                                    |
| 經費支用審查者:              |                                                                                                    |
| 館員審查註記:               | 請說明推薦原因,作為圖書館或系所審查時參考 審查意見                                                                                 |
| 審書委員註記:               |                                                                                                    |
| 書目資料網址:               | http://search.books.com.tw/exep/prod_search_redir.php?key=%E8%94%A3%E5%8B%B3&area=mid&item=0010691175&page |
| 說明介紹網址:               |                                                                                                    |
| 定價:                   | 990                                                                                                    |
| 售價:                   |                                                                                                    |
| 推薦數量:                 | 1                                                                                                    |
| 採購順序:                 | 0                                                                                                    |
| 1100000               |                                                                                                    |
| 到龍預約:                 |                                                                                                    |
| 到館預約:<br>處理狀態:        | 與推薦者確認資料                                                                                                   |

#### 二、 如何知道「不予採購」、「無法購得」的原因?

將滑鼠移到該筆資料不予採購或無法購得的字樣上,畫面即會出現館員註記的原因。如下圖所示。

| ■查詢結 | 課 (找到 4705 筆)                                                                         | 1         |            |           |    |   |         |
|------|---------------------------------------------------------------------------------------|-----------|------------|-----------|----|---|---------|
| 排序欄位 | 7: 系統代碼 ▼ ▼ 每頁筆數: 10 ▼ 跳至頁數:                                                          | 2 / 471 [ | 跳頁         |           |    |   | H I P H |
| 序號 🗌 | 題名 / 作者 / 出版者                                                                         | 資料類型      | 推薦日期       | 處理狀態      | 複  | 拖 | 功能項目    |
| 11 🗌 | 閱讀的歷史(2版一刷) /史帝芬・羅傑・費雪(Steven<br>Roger Fischer) / 博雅書屋                                | 圖書資料      | 2015-10-25 | 不予採購      | 否  | 1 | a 🌶 🗙   |
| 12 🗌 | 濟貧院的陰影:戰後市井小民堅強求生的感人故事 / 珍妮<br>佛・沃斯 / 商周出版                                            | 圖書資料      | 2015-10-25 | 不予採購      | 是  | 1 | ۹ 🎤 🗙   |
| 13 🗌 | 不怕我和世界不一樣:許芳宜的生命態度(全新修訂版) /<br>許芳宜/口述、林蔭庭/採訪撰寫 / 天下文化                                 | 圖書資料      | 2015-10-25 | 不予採購      | 否  | 1 | ۹ 🎤 🗙   |
| 14 🗔 | 改變世界的力量:希拉蕊與梅克爾套書組 / 希拉蕊・羅<br>登・柯林頓, 史帝芬・柯内留斯 / 商業周刊                                  | 圖書資料      | 2015-10-25 | 不予採購      | 겯  | 1 | a 🎤 🗙   |
| 15 🗌 | 學運世代:從野百合到太陽花(全新增訂版) / 何榮幸 / 時<br>報出版                                                 | 圖書資料      | 2015-10-25 | 不予採購:本館已有 | 館藏 | 1 | ۹ 🎤 🗙   |
| 16 🗌 | 我是馬拉拉【斉少年版】:一位因爭取教育而改變了世界<br>的女孩/馬拉拉·優饉福扎伊,派翠西亞·麥考密克/愛<br>米粒                          | 圖書資料      | 2015-10-25 | 不予採購      | 是  | 1 | a 🌶 🗙   |
| 17 🗌 | 一九四六・被遺忘的台籍青年 / 鐘明宏 / 沐風文化                                                            | 圖書資料      | 2015-10-25 | 不予採購      | 是  | 1 | a 🎤 🗙   |
| 18 🗌 | 夜訪薩德: 薩德侯爵對話錄 Entretien avec le Marquis de<br>Sade / 諾埃兒 · 夏特雷 Noelle Chatelet / 八旗文化 | 圖書資料      | 2015-10-25 | 不予採購      | 是  | 1 | a 🧷 🗙   |
| 19 🗌 | 彩虹力量覺醒——同志解放運動第一人:馬格努斯・赫希菲<br>爾徳傳 / 拉夫・杜斯 / 時報出版                                      | 圖書資料      | 2015-10-25 | 不予採購      | 是  | 1 | a 🎤 🗙   |
| 20 🗌 | 我們最幸福:北韓人民的真實生活(增訂版) / 芭芭拉·德<br>米克(Barbara Demick) / 麥田                               | 圖書資料      | 2015-10-25 | 不予採購      | 쥼  | 1 | Q 🥖 🗙   |
| 全部選取 | R 全部取消 新増資料 刪除資料 匯出資料                                                                 | 批次修改      | 複本增購       |           |    |   | KAPH    |

#### 三、 推薦完的資料可以做修改或是刪除嗎?

進入《我的推薦資料》中,處理狀態在「書目資料待審核」時推薦者可修改資料, 點選要修改的書目後方 鉛筆 圖示,進入該筆推薦資料修改,點選★,可將該 筆推薦資料刪除。

| 首頁 爭    | 战要推薦 個人資料                                                                       | $\mathbf{i}$ |              |          |     |   |         |
|---------|---------------------------------------------------------------------------------|--------------|--------------|----------|-----|---|---------|
| 目前位置:   | 個人資料 > 我的推薦資料                                                                   |              |              |          |     |   |         |
|         | 修改個人資料                                                                          |              | $\mathbf{i}$ |          |     |   |         |
| 1日席員114 |                                                                                 |              |              |          |     |   | +       |
| 查詢欄     | 位: 不限欄 [1]                                                                      |              |              |          |     |   |         |
| 最新資     | 料: 資料類型: 處理狀態:                                                                  |              | ▶ 推薦日        | ∃期:      | 開始查 | 詢 |         |
| = 杏沟(   | ≠甲 / 忧刭 52 等)                                                                   |              |              |          |     |   |         |
|         | □★ (兆辺 J2 丰)                                                                    |              |              |          |     |   |         |
| 排序      | 5欄位: 推薦日期 ▼                                                                     | 筆跳           | 至頁數: 1       | /6 跳頁    |     |   | N A P M |
| 序號 🗌    | 題名 / 作者 / 出版者                                                                   | 資料類型         | 推薦日期         | 處理狀態     | 複   | 推 | 功能项目    |
| 1 🗆     | 流傳千年的本草養生智慧 / 李興廣 編著 / 俊嘉文化                                                     | 圖書資料         | 2015-10-28   | 書目資料待審核  | 否   | 1 | a 🖉 🗙   |
| 2 🗆     | 灰色人性:發現潛伏在日常生活中的瘋狂/強·朗森/商業周刊<br>出版                                              | 圖書資料         | 2015-10-28   | 書目資料待審核  | 否   | 1 | ۹ 🎤 🗙   |
| 3 🗌     | NEW TOEIC單字800~900得分策略:每天10分鐘,輕取900<br>分(附MP3)/張瑪麗 編著/哈福企業有限公司                  | 圖書資料         | 2015-10-28   | 書目資料待審核  | 否   | 1 | २ 🖉 🗙   |
| 4 🗌     | 100種藥草療癒全書:史上最完整的藥草寶典,100種藥草圖解<br>X藥草的使用&應用X美味藥草食譜/喬夏 作;呂麗秋 插<br>畫/帕斯頓數位多媒體有限公司 | 圖書資料         | 2015-10-28   | 書目資料待審核  | 否   | 1 | ۹ 🎤 🗙   |
| 5 🗌     | 我在全世界度假:壓力歸0, 瘰疬系旅遊勝地101選 / 李淳朴<br>編著 / 上奇科技                                    | 圖書資料         | 2015-10-28   | 書目資料待審核  | 否   | 1 | ۹ 🖉 🗙   |
| 6 🗌     | 消癌關鍵在通不在攻:秘方大醫董有本「通養全身」的防癌消<br>癌秘技/田原/華茂文化傳播                                    | 圖書資料         | 2015-10-28   | 書目資料待審核  | 否   | 1 | e 🥒 🗙   |
| 7 🗌     | 腸道健康食物排行榜/聯合營養諮詢中心 陳彥甫營養師/康鑑<br>文化                                              | 圖書資料         | 2015-10-28   | 書目資料待審核  | 否   | 1 | ۹ 🎤 🗙   |
| 8       | 蔣勳孤獨三書:《因為孤獨的緣故》、《島嶼獨白》、《孤獨<br>六講》/蔣勳/聯合文學                                      | 圖書資料         | 2015-10-28   | 與推薦者確認資料 | 否   | 1 | Q 🥖     |

#### 四、 無法登入資料薦購系統該怎麼處理?

- 1. 登入資料薦購系統的使用者帳號密碼和Web2.0個人化服務的帳號密碼相同。
  - 帳號:學生為學號或者身分證號
  - 帳號:教職員工為身分證號碼或者 Notes ID
  - 密碼:預設值為出生年月日(例如:民國 80 年 3 月 5 日出生,密碼預設 為 800305)
- 於使用者登入畫面右側系統說明中點選《忘記密碼處理方式》,進入忘記密碼網頁,填入圖書館 Web2.0 個人化服務的帳號及電子信箱(學生預設為學校信箱)後按<u>確定</u>送出,當讀者資訊中的電子信箱與您輸入的"電子信箱"是符合時,新密碼會寄到您的電子信箱。

| た<br>た<br>学<br>優<br>Chang Gung University                                    | 長康大學首頁 / 圖書館首頁 / English     書館     文統登入服務     Library     System Login Service                                                                                                    |
|------------------------------------------------------------------------------|----------------------------------------------------------------------------------------------------|
| 使用者登入/ User login<br>讀者帳號ID<br>讀者密碼/Password<br>致法/Login<br>取消/Cancel        | <ul> <li>条統說明 <ul> <li>● 帳號密碼說明<br/>請執入圖書舖Web2.0個人信爾記錄直鈎之帳號(學生證號或身分證)及密碼(預設密碼為國曆生日民國年月日)</li> <li>● 相關注意事項:</li> <li>著作權提醒: <ul> <li>使用全文資料請尊重智譽財產權,嚴禁使用任何軟體進行系統性地自動下載、傳播與持有超過合理範圍的資料。</li> <li>· 資料僅限於個人數學及學術研究使用,請勿流通或進行商業性使用,若違反規定經直證鑒實,讀者需自行負擔相關的法律實任。</li> </ul> </li> <li>● 聯絡電話:(03)2118800 轉 5240(借還書)、5622(參考諮詢)、5270(視聽中心)</li> <li>● 電子鄧作:libwww@mail.cgu.edu.tw</li> <li>● 重新設定密碼處理方式</li> </ul></li></ul> |
| <del>長族大學國</del><br>Chang Gung University                                    | 書館<br>A System Login Service                                                                                                    |
| 忘記密碼設定<br>Reset password<br>圖書證號/ID<br>圖書證號/ID<br>電子郵件/E-mail<br>電子郵件/E-mail | 忘記密碼說明 Introduction<br>當讀者的資訊中的電子信箱與您輸入的"電子信箱"是符合時,新密碼會寄到您的電子信<br>箱。                                                                                                    |

若以上方式仍無法登入,請於上班時間,電洽校內分機 5240 確認帳號、密碼。

#### 五、 遇到薦購系統使用問題或對於推薦的資料有問題該如何聯繫?

- 1. 若遇到圖書薦購**系統使用問題**,請於上班時間電洽校內分機或擷取相關問題 畫面 E-Mail 至各類型業務服務信箱。
- 2. 各類型推薦資料業務聯繫方式如下:

|        | E-Mail          | 聯絡分機         |
|--------|-----------------|--------------|
| 圖書資料推薦 | 圖採組(中文)         | 分機 3600、5278 |
|        | <u> 圖採組(西文)</u> | 分機 5242      |
| 視聽資料推薦 | 視聽組             | 分機 5976      |
| 期刊雜誌推薦 | 期刊組             | 分機 5269      |
| 資料庫推薦  | <u>參考組</u>      | 分機 5622      |